## Beste zorgverlener, medewerker ziekenhuis,

Om uw gegevens in ZORG-AB aan te kunnen vullen, beschrijven we hieronder stapsgewijs hoe je het CSV bestand kunt gebruiken.

## Aan de slag met het CSV bestand

Welke gegevens wil de organisatie aanleveren? Bepaal dat eerst met elkaar. Voor welk doel gaat de organisatie?

Tip: begin klein met bijvoorbeeld eerst een aantal afdelingen met de bijbehorende medische mailadressen en telefoonnummers.

Wie zijn/worden de contactpersonen binnen de organisatie die verantwoordelijk zijn voor de inhoud van deze lijst en deze mogen aanleveren of wijzigen in het ZORG-AB webportaal via de CSV upload knop? Deze persoon moet in het bezit zijn van een UZI pas en het wachtwoord wat nodig is om in te kunnen loggen.

Het benodigde wachtwoord om een CSV te kunnen uploaden in het ZORG-AB Webportaal is op te vragen via zorg-ab@vzvz.nl.

Bepaal wie het CSV gaat vullen en hoe:

- a. Komen de gegevens uit een interne applicatie zoals AD, CRM, HR systeem; Kijk dan hoe deze gegevens passen in het CSV format
- b. Moeten de gegevens handmatig per record worden ingevoerd? Wie gaat dit doen en waar haal je alle informatie vandaan? Wanneer ben je compleet?
- c. Wie gaat de lijst intern bewaken, maak een proces van interne wijzigingen.

Tip: werk zoveel als mogelijk met functionele e-mailadressen zodat beheerwerkzaamheden bij verloop van personeel relatief beperkt blijven. Bijvoorbeeld afdeling cardiologie@ziekenhuis.nl.

## Download het CSV vanaf de website: Toolkit | VZVZ (Uploadbestand ZORG-AB) of vraag het format CSV op bij ZORG-AB via zorg-ab@vzvz.nl

Voeg afdelingen,  $\oslash$  medische mailadressen (veilig) en telefoonnummers toe in het rode gedeelte. Zet voor de afdeling de naam of afkorting van de zorgaanbieder vb: haaglanden afdeling cardiologie. Zet dan de rest van de gegevens in de goede kolom.

|             | FAEXIT   ZORG       | G-AB invoer do     | cument  |                  |                       |                                                       |                                 |                         |  |  |  |  |  |  |  |
|-------------|---------------------|--------------------|---------|------------------|-----------------------|-------------------------------------------------------|---------------------------------|-------------------------|--|--|--|--|--|--|--|
|             | Naam contactpers    | oon zorgaanbieder: |         | [naam]           |                       | De donker gekleur                                     | de velden verplicht in          | te vullen:              |  |  |  |  |  |  |  |
|             | Gewijzigd op:       |                    |         | [datum]          | elden optioneel in te | n te vullen:                                          |                                 |                         |  |  |  |  |  |  |  |
|             | AGB-ZA:             |                    |         | [AGB-ZA]         |                       | Belangrijk!   Voor zorgprofessionals werkzaam op deze |                                 |                         |  |  |  |  |  |  |  |
|             | URA-ZA:             |                    |         | [URA-ZA]         |                       |                                                       |                                 |                         |  |  |  |  |  |  |  |
|             | Zorgaanbieder:      |                    |         | Haaglanden zh    | Haaglanden zh         |                                                       |                                 |                         |  |  |  |  |  |  |  |
|             |                     |                    |         |                  |                       |                                                       |                                 |                         |  |  |  |  |  |  |  |
|             |                     |                    | Afdelir | ng Zorgaanbieder |                       |                                                       |                                 |                         |  |  |  |  |  |  |  |
|             | Afdeling            | Straat             | Nummer  | Postcode         | Plaats                | Medische e-mailadres<br>Afdeling                      | Edifact e-mailadres<br>Afdeling | Telefoonnr.<br>Afdeling |  |  |  |  |  |  |  |
|             | Haaglanden afdeling |                    |         |                  |                       | cardiologie@haagla                                    |                                 | 070 1024567             |  |  |  |  |  |  |  |
|             |                     |                    |         |                  |                       | ndon ol                                               |                                 | 070-1234507             |  |  |  |  |  |  |  |
| 1           | cardiologie         |                    |         |                  |                       | <u>nden.ni</u>                                        |                                 |                         |  |  |  |  |  |  |  |
| 1 2         | cardiologie         |                    |         |                  |                       |                                                       |                                 |                         |  |  |  |  |  |  |  |
| 1<br>2<br>3 | cardiologie<br>     | ···                |         |                  | ····                  |                                                       |                                 |                         |  |  |  |  |  |  |  |

Voeg zorgverleners toe die bij dezelfde afdeling horen door deze onder elkaar te plaatsen. Je hoeft de afdeling dan maar 1 keer op te voeren. De zorgverlener kan een eigen  $\oslash$  medische e-mailadres (veilig) hebben of het afdeling e-mailadres.

|   | FAEXIT   Z<br>Naam conta<br>Gewijzigd op<br>AGB-ZA:<br>URA-ZA:<br>Zorgaanbied | ZORG-AB in<br>ctpersoon zorga<br>::<br>ler: | voer docun<br>anbieder: | nent<br>[naam]<br>[datum]<br>[AGB-ZA]<br>[URA-ZA]<br>Haaglanden | źh     | De donker ge<br>De lichtgekler<br>Belangrijk! | kleurde velden<br>urde velden op<br>Voor zorgprofe | verplicht in te v<br>tioneel in te vull<br>ssionals werkza | rullen:<br>en:<br>am op dezelfde            | afdeling is het a                    | illeen noodzakeli | <br>ik om op de bov                          | renste regel de ad |  |  |  |  |  |  |  |
|---|-------------------------------------------------------------------------------|---------------------------------------------|-------------------------|-----------------------------------------------------------------|--------|-----------------------------------------------|----------------------------------------------------|------------------------------------------------------------|---------------------------------------------|--------------------------------------|-------------------|----------------------------------------------|--------------------|--|--|--|--|--|--|--|
|   |                                                                               |                                             | Afdeling Zo             | rgaanbieder                                                     |        |                                               |                                                    |                                                            |                                             |                                      |                   |                                              |                    |  |  |  |  |  |  |  |
|   | Afdeling                                                                      | Straat                                      | Nummer                  | Postcode                                                        | Plaats | Medische e-<br>mailadres<br>Afdeling          | Edifact e-<br>mailadres                            | Telefoonnr.<br>Afdeling                                    | Medische e-<br>mailadres<br>Zorgprofessiona | ledische e-<br>mailadres Telefoonnr. |                   |                                              |                    |  |  |  |  |  |  |  |
| 1 | Haaglanden<br>polikliniek<br>cardiologie                                      |                                             |                         |                                                                 |        | Aldeniip                                      | Aldeling                                           |                                                            | 12345                                       | 12345                                | p. pietersen      | pietersen@ha<br>aglanden.nl                  | 070-1234567        |  |  |  |  |  |  |  |
|   |                                                                               |                                             |                         |                                                                 |        |                                               |                                                    |                                                            | 12345                                       | 12345                                | p. pietersen      | polikliniekcard<br>iologie@haagl<br>anden.nl |                    |  |  |  |  |  |  |  |
|   |                                                                               |                                             |                         |                                                                 |        |                                               |                                                    |                                                            | 67890                                       | 12345                                | j. jansen         | jansen@haagl<br>anden.nl                     | 070-4567812        |  |  |  |  |  |  |  |
| 3 | haaglanden<br>polikliniek<br>piinpoli                                         |                                             |                         |                                                                 |        |                                               |                                                    |                                                            | 45678                                       | 12345                                | c. carel          | <u>carel@haagla</u><br>nden.nl               |                    |  |  |  |  |  |  |  |
| 4 |                                                                               |                                             |                         |                                                                 |        |                                               |                                                    |                                                            |                                             |                                      |                   |                                              |                    |  |  |  |  |  |  |  |

Sla het ingevulde bestand op een logische plek op.

## Ga naar het webportaal (ZORG-AB: Aanmelden) en log in met uw UZI pas

Ga naar de knop 'CSV upload'.

З

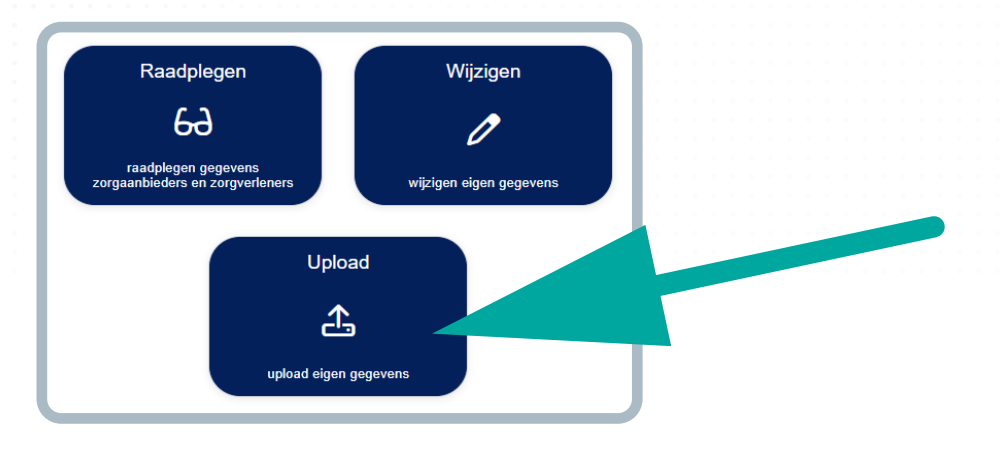

Vul het wachtwoord in wat u gekregen heeft.

| • • • |          | • •                                        | • • •                      | • • •                  | • •                         |                         |                       | •                     | • •                     |                     |                        |    | •   |   | • • |   | •   | • • |  |  |  |  |  |  |  |  |  |  |  |  |  |
|-------|----------|--------------------------------------------|----------------------------|------------------------|-----------------------------|-------------------------|-----------------------|-----------------------|-------------------------|---------------------|------------------------|----|-----|---|-----|---|-----|-----|--|--|--|--|--|--|--|--|--|--|--|--|--|
| • • • |          | • •                                        | • • •                      | • • •                  | • •                         |                         |                       |                       | • •                     | • •                 |                        |    | • • |   | • • |   | • • |     |  |  |  |  |  |  |  |  |  |  |  |  |  |
| • • • |          | • •                                        | • • •                      | • • •                  | • •                         |                         |                       |                       | • •                     | • •                 |                        |    | • • |   | • • |   | • • |     |  |  |  |  |  |  |  |  |  |  |  |  |  |
|       |          | • •                                        | • • •                      | • • •                  | • •                         |                         |                       | •                     | • •                     | • •                 |                        |    | • • |   | • • |   | • • |     |  |  |  |  |  |  |  |  |  |  |  |  |  |
|       |          | • •                                        | • • •                      | • • •                  | • •                         | • •                     |                       | •                     | • •                     | • •                 |                        | •  | • • | • | • • | • |     |     |  |  |  |  |  |  |  |  |  |  |  |  |  |
|       |          | • •                                        | • • •                      | • • •                  | • •                         | • •                     |                       | •                     | • •                     | • •                 | • •                    |    | • • |   |     | • |     |     |  |  |  |  |  |  |  |  |  |  |  |  |  |
|       |          | • •                                        |                            | • • •                  | • •                         |                         |                       | •                     | • •                     | • •                 | • •                    | •  | • • |   |     |   |     |     |  |  |  |  |  |  |  |  |  |  |  |  |  |
|       |          |                                            |                            |                        | • •                         |                         |                       | •                     | • •                     |                     |                        |    |     |   |     |   |     |     |  |  |  |  |  |  |  |  |  |  |  |  |  |
|       | -        |                                            |                            |                        |                             |                         |                       |                       |                         |                     |                        |    |     |   |     |   |     |     |  |  |  |  |  |  |  |  |  |  |  |  |  |
|       | - 1      |                                            |                            |                        |                             |                         |                       |                       |                         |                     |                        |    |     |   |     |   |     |     |  |  |  |  |  |  |  |  |  |  |  |  |  |
|       | - 4      | То                                         | evoe                       | non d                  | vanai                       | onc                     | via ı                 | Inlo                  | ad                      |                     |                        |    |     |   |     |   |     |     |  |  |  |  |  |  |  |  |  |  |  |  |  |
|       | - 8      | 10                                         | c v Oei                    | Jeng                   | legev                       | CIIS                    | via t                 | 1010                  | uu                      |                     |                        |    |     |   |     |   |     |     |  |  |  |  |  |  |  |  |  |  |  |  |  |
|       |          | Met 1<br>toevo                             | Foevoegen<br>egen aan u    | gegevens<br>w eigen z  | via upload<br>orgorganisa   | kunt u ge<br>tie door i | egevens<br>middel va  | van afde<br>in het up | elingen er<br>bloaden v | n zorgve<br>/an een | erleners<br>bestand.   |    | •   |   |     |   |     |     |  |  |  |  |  |  |  |  |  |  |  |  |  |
|       | - 1      | Voor                                       | het toevoe                 | gen van g              | gevens via                  | het uplo                | aden van              | een bes               | stand, ge               | lden de             | volgende               |    |     |   |     |   |     |     |  |  |  |  |  |  |  |  |  |  |  |  |  |
|       | - 1      | stapp                                      | en:                        |                        |                             |                         |                       |                       |                         |                     |                        |    |     |   |     |   |     |     |  |  |  |  |  |  |  |  |  |  |  |  |  |
|       |          | Sta                                        | p 1: Vu                    | I het to               | emplate                     | best                    | and                   |                       |                         |                     |                        |    |     |   |     |   |     |     |  |  |  |  |  |  |  |  |  |  |  |  |  |
|       |          | Gebri                                      | uik hiervoo<br>erder opge  | het temp<br>stelde ver | ate bestand<br>sie. Vul het | l dat u in<br>bestand   | de applic<br>in.      | atie kun              | it downlo               | aden of             | gebruik                |    | 1   |   |     |   |     |     |  |  |  |  |  |  |  |  |  |  |  |  |  |
|       | -1       | 640                                        | n 2: 11n                   | lood k                 | at beat                     | and                     |                       |                       |                         |                     |                        |    | 1   |   |     |   |     |     |  |  |  |  |  |  |  |  |  |  |  |  |  |
| • • • | -1       | JIA                                        | p z. op                    | loau I                 | erbest                      | anu                     |                       |                       |                         |                     |                        |    | 1   |   |     |   |     |     |  |  |  |  |  |  |  |  |  |  |  |  |  |
| • • • | -1       | <ul> <li>Select</li> <li>Als er</li> </ul> | teer het be<br>fouten zijr | stand om<br>worden o   | te uploaden<br>eze getoon   | . De geg<br>d en kan    | evens uit<br>de verwe | het bes<br>arking ni  | tand wor<br>et worder   | den geo<br>n gestar | ontroleer<br>t. Fouten | d. | 1   |   |     |   |     |     |  |  |  |  |  |  |  |  |  |  |  |  |  |
| • • • | -1       | diene<br>en he                             | n in het be<br>t bestand ( | stand te w<br>pnieuw d | orden geco<br>ent te word   | rigeerd,<br>an geupk    | waarna d<br>bad.      | le uploa              | d verwijd               | erd dien            | t te word              | en |     |   |     |   |     |     |  |  |  |  |  |  |  |  |  |  |  |  |  |
|       | - 1      | Sta                                        | n 3. Vo                    | nwork                  | de de de                    | wone                    |                       |                       |                         |                     |                        |    | 11  |   |     |   |     |     |  |  |  |  |  |  |  |  |  |  |  |  |  |
|       | -1       | Jla                                        | p 5. ve                    | WCIK                   | ue gegi                     | , vena                  |                       |                       |                         |                     |                        |    | 1   |   |     |   |     |     |  |  |  |  |  |  |  |  |  |  |  |  |  |
|       | -1       | Start<br>toege                             | de verwerk<br>voegd aan    | ing van de<br>ZORG-AI  | gegevens<br>3.              | door op '               | Start' te k           | dikken. (             | De gegev                | ens wo              | rden nu                |    | 11  |   |     |   |     |     |  |  |  |  |  |  |  |  |  |  |  |  |  |
|       | -1       |                                            |                            |                        |                             |                         |                       |                       |                         |                     |                        |    | 1   |   |     |   |     |     |  |  |  |  |  |  |  |  |  |  |  |  |  |
| • • • |          |                                            |                            |                        | • •                         |                         |                       |                       |                         |                     |                        |    |     |   |     |   |     |     |  |  |  |  |  |  |  |  |  |  |  |  |  |
| • • • |          |                                            |                            |                        |                             |                         |                       |                       |                         |                     |                        |    |     |   |     |   |     |     |  |  |  |  |  |  |  |  |  |  |  |  |  |
|       |          | • •                                        |                            |                        |                             |                         |                       |                       |                         |                     |                        |    |     |   |     |   |     |     |  |  |  |  |  |  |  |  |  |  |  |  |  |
|       |          |                                            |                            |                        |                             |                         |                       |                       |                         |                     |                        |    |     |   |     |   |     |     |  |  |  |  |  |  |  |  |  |  |  |  |  |
| 5 A A | <u>٦</u> | /ala                                       | dh r                       | ct                     | nni                         | 'n                      | var                   | h                     | òť i                    | in                  | دما                    | de | 'n  |   |     |   |     |     |  |  |  |  |  |  |  |  |  |  |  |  |  |
|       | - V      |                                            | 5 ue                       | 310                    | ihha                        | anto                    | vai                   | 110                   | eu                      | uμ                  | iUa                    | uc |     |   |     |   |     |     |  |  |  |  |  |  |  |  |  |  |  |  |  |
|       |          |                                            |                            |                        |                             |                         |                       |                       |                         |                     |                        |    |     |   |     |   |     |     |  |  |  |  |  |  |  |  |  |  |  |  |  |

Na het uploaden controleert de applicatie of u het bestand goed heeft ingevuld.

Als er een regel niet correct is ingevuld dan kan de CSV niet verwerkt worden. De applicatie geeft aan welke regel u moet corrigeren. Corrigeer die en upload het CSV opnieuw.

Als alle regels groen zijn kunt u op verwerken klikken.

Uw eerder verwerkte gegevens worden automatisch verwijderd. Zie hieronder hoe dat er in de applicatie uitziet.

| Upload nieuwe bestand                                                           |
|---------------------------------------------------------------------------------|
| Verwijder bestaande inhoud?                                                     |
| ✓ Verwijder - vooraf - bestaande afdelingen en zorgverlenrs uit uw organisatie. |
| Nieuwe data toevoegen?                                                          |
| Upload : Bestand kiezen Geen bestand gekozen Kies bestand                       |
| OK                                                                              |

Als om onbekende redenen het vinkje niet automatisch aangevinkt is, dan zelf aanvinken. Uw oude gegevens moeten altijd eerst verwijderd zijn voordat u nieuwe upload.

U kunt dit proces periodiek herhalen indien de aanvullende contactgegevens in het ZORG-AB gewijzigd moeten worden.